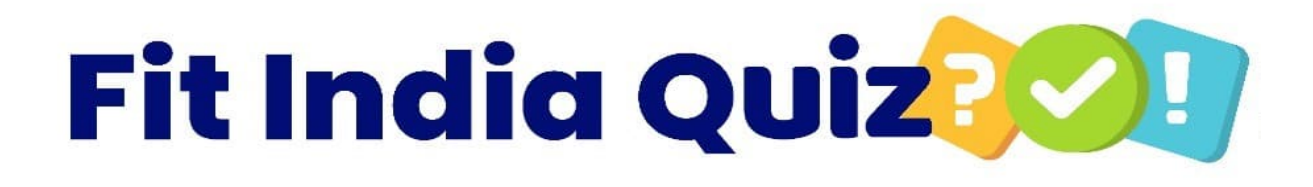

REGISTRATION PROCESS OF FIT INDIA QUIZ 2023

### GO TO LINK- https://fitindia.nta.ac.in/

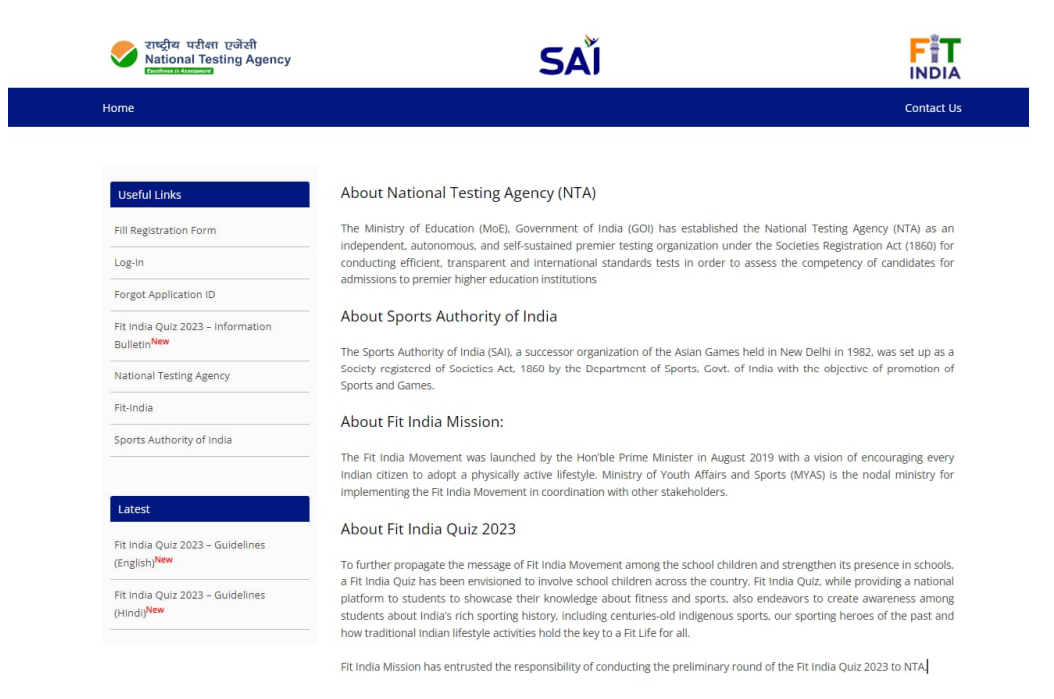

### CLICK ON FILL REGISTRATION FORM

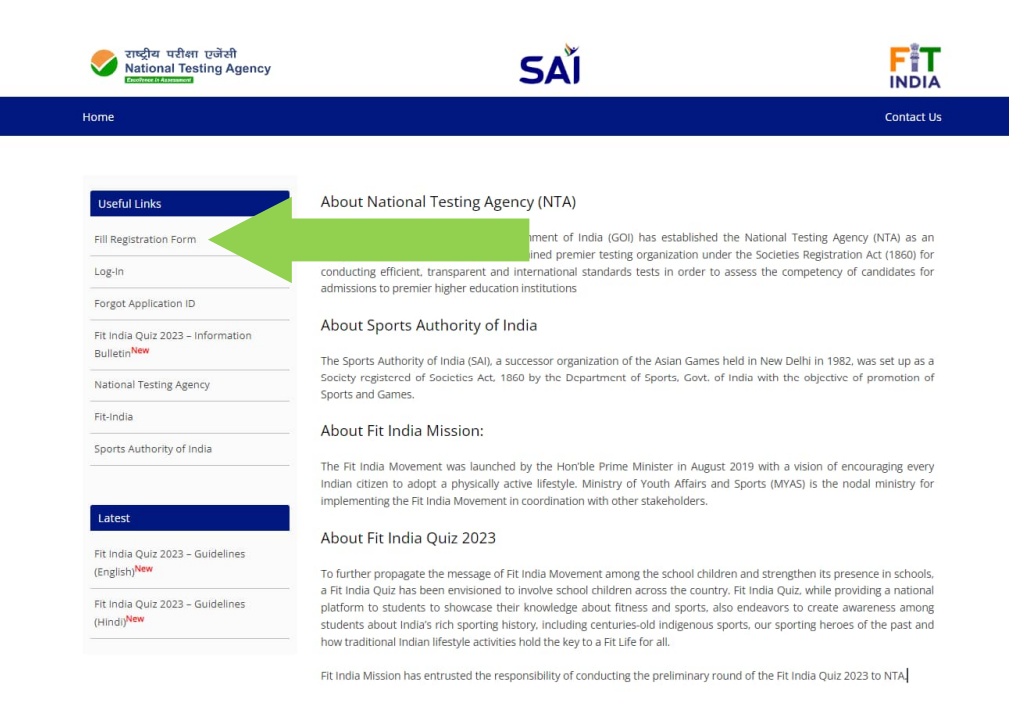

### FILL THE CANDIDATE REGISTRATION FORM

- Register to fill the details of the schools and principal as mentioned along with the UDISE Number allocated to the school
- Principal/Headmaster to provide their email ID and Phone number
- The email ID shall receive the Application ID. Therefore it need to be filled cautiously

| 💎 राष्ट्रीय परीता एजेंसी<br>National Testing Agency<br>व्याप्तवारमाल्याज |                                | SAĬ                     |   |  |
|--------------------------------------------------------------------------|--------------------------------|-------------------------|---|--|
|                                                                          | School Re                      | gistration Form         |   |  |
| ľ                                                                        | Details a                      | bout the school         |   |  |
|                                                                          | Name of School*                |                         |   |  |
|                                                                          | Address of the School*         |                         |   |  |
|                                                                          | State*                         | Select One              | ~ |  |
|                                                                          | District*                      | Select One              | ~ |  |
|                                                                          | Block/Town/Village*            |                         |   |  |
|                                                                          | Pincode*                       |                         |   |  |
|                                                                          | Telephone of School            | STD Code                |   |  |
|                                                                          | Email of School*               |                         |   |  |
|                                                                          | UDISE Code*                    |                         |   |  |
|                                                                          | Affiliated board of school*    | Select One              | ~ |  |
|                                                                          | Type of School*                | Select One              | ~ |  |
|                                                                          |                                |                         |   |  |
|                                                                          | Details about the              | e Head Master/Principal |   |  |
|                                                                          | Name of Head Master/Principal* |                         |   |  |
|                                                                          | Landline Number                | STD Code                |   |  |
|                                                                          | Mobile Number*                 |                         |   |  |
|                                                                          | Alt. Mobile Number (Optional)  |                         |   |  |
|                                                                          | Email*                         |                         |   |  |
|                                                                          |                                | Register                |   |  |
|                                                                          |                                |                         |   |  |

### PROVIDE APP ID & UDISE CODE

- Login with the Application ID and UDISE Code
- Application ID is received on Principal's Email Address

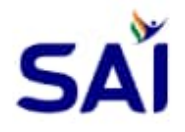

### Login to your Account

Don't have an account, click here to register

#### Nominate Candidate

Verify the details provided in the registration form. Click on Yellow Bar to nominate the candidate

You have not nominated any candidate yet, Click here to nominate candidates

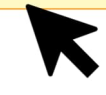

#### Dashboard

| School Details                  |                                                     |  |  |
|---------------------------------|-----------------------------------------------------|--|--|
| Name of School                  | XYZ public school TEST                              |  |  |
| Address                         | Paryavan complex, saket, SOUTH DELHI, DELHI, 110020 |  |  |
| Telephone                       | -65198646                                           |  |  |
| Email                           | monika24870@gmail.com                               |  |  |
| UDISE Code                      | 11109939221                                         |  |  |
| Head Master / Principal Details |                                                     |  |  |
| Name of Head Master / Principal | xyz kumat TEST                                      |  |  |
| Landline                        |                                                     |  |  |
| Mobile                          | 9265198646                                          |  |  |
| Email                           | nikitaverma2487@gmail.com                           |  |  |

### FILL THE CANDIDATE REGISTRATION FORM

- Register to fill the details of the individual student
- The email ID and mobile number of the student or his/her parents/guardian to be provided
- Language to be chosen for the Preliminary Round

| राष्ट्रीय परीक्षा एजेंसी<br>National Testing Agency |            |                        | SAĬ                                                                                                    |                             |
|-----------------------------------------------------|------------|------------------------|----------------------------------------------------------------------------------------------------|-----------------------------|
| Dashboard Profile                                   | Candidates |                        |                                                                                                    | Logout                      |
|                                                     |            |                        |                                                                                                    | Fit India Quiz Contest-2023 |
|                                                     |            | Candidat               | e Registration                                                                                                    |                             |
|                                                     |            | Name of the Candidate* |                                                                                                    |                             |
|                                                     |            | Gender*                | Select One                                                                                                    | ~                           |
|                                                     |            | Date of Birth*         | 01 🗸 01 🗸 1990 🗸                                                                                                    |                             |
|                                                     |            | Email*                 | 2                                                                                                    |                             |
|                                                     |            | Alternate Email        |                                                                                                    |                             |
|                                                     |            | Mobile*                |                                                                                                    |                             |
|                                                     |            | Father's Name*         |                                                                                                    |                             |
|                                                     |            | Mother's Name*         |                                                                                                    |                             |
|                                                     |            | Current Class*         | Select One                                                                                                    | ~                           |
|                                                     |            | Language Opted*        | Select One                                                                                                    | ~                           |
|                                                     |            | Photograph*            | Choose File No file chosen<br>(Recent photograph (in jpg/ jpeg file, size 10Kb - 2/<br>either in colour or black & white with 80% face (wit<br>mask) visible including ears against white backgrou<br>Submit | DOKb)<br>hout<br>ind )      |

Once the candidate are nominated, then return back to the dashboard

Verify the list of nomination and click

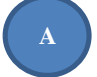

to initiate the payment.

#### Dashboard

Please ensure to download the confirmation page after submitting the bank details and nominating candidates

#### Bank details not added, Click here to update

| School Details                  |                                        |  |  |
|---------------------------------|----------------------------------------|--|--|
| Name of School                  | Google Public School                   |  |  |
| School Application ID           | 90798318                               |  |  |
| Address                         | Delhi, SOUTH WEST DELHI, DELHI, 110075 |  |  |
| Telephone                       |                                        |  |  |
| Email                           | gps75@gmail.com                        |  |  |
| UDISE Code                      | 98765432101                            |  |  |
| Head Master / Principal Details |                                        |  |  |
| Name of Head Master / Principal | Aman Sharma                            |  |  |
| Landline                        |                                        |  |  |
| Mobile                          | 9818894972                             |  |  |
| Email                           | amansharma07@gmail.com                 |  |  |

| List of nominated Candidates |                   |               |           |            |            |
|------------------------------|-------------------|---------------|-----------|------------|------------|
| App-ID                       | Name of Candidate | Date of Birth | Class     | Details    | Fee Status |
| 32857957                     | Dheeraj           | 01-04-2009    | 09 (Nine) | Click here | Unpaid     |
| 39471116                     | dsfsdfdsf         | 01-01-2008    | 09 (Nine) | Click here | Unpaid     |

We hereby certify that:

a) We have read and understood the terms and conditions of the Fit India Quiz - 2023 organised by the Fit India Mission of Sports Authority of India, under the Ministry of Youth Affairs and Sports and shall abide by the same.

b) The candidates who are nominated through this form for participating in the Quiz are studying in our School.

c) The information provided above is true to the best of our knowledge and belief.

We understand that if any information provided above is found to be incorrect at any stage, the candidature of the students whose information is found to be incorrect, will be cancelled.

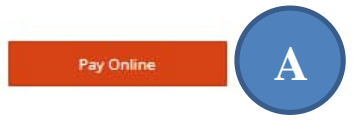